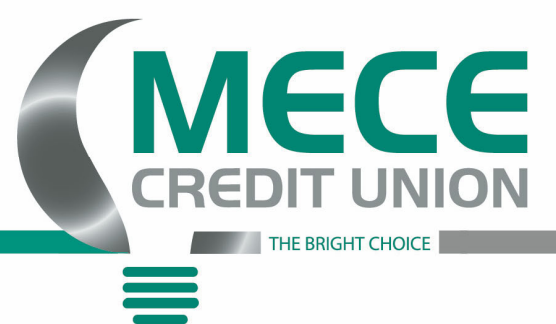

## **SETTING UP E-ALERTS ON YOUR ONLINE ACCOUNT**

## These notes are to help members with setting up the e-alerts to help monitor their accounts. Please follow the steps below.

- 1) Make sure to log into your account through the website, www.mececu.com
- 2) Once logged into the account, click on the account that you want to set the Ealert on
- 3) Locate and click on "Alert Preferences" bubble
- 4) Click on "Balances, transactions, and deposits"
- 5) Choose what type of alert you want to set
- 6) Click "Add Alert"
- 7) Select the type of alert you want and how to be contacted if the alert is triggered
- 8) Once you are completed with selecting your alerts, click add alert

## IF YOU WANT TO EDIT/REMOVE AN ALERT

## These notes are used when a member wants to edit/remove an alert.

- 1) Make sure to log into your account through the website, www.mececu.com
- 2) Once logged into the account, please locate and click on the "Account Services" tab
- 3) Locate and click on "Continue" next to the EAlerts option
- 4) Under Alert Settings, locate the alert you wish to edit
- 5) To the right of the alert, change "Select Option" to "Edit" or "Remove"
- 6) "Remove" will delete the alert from your list
- 7) "Edit" option will have you change the alert